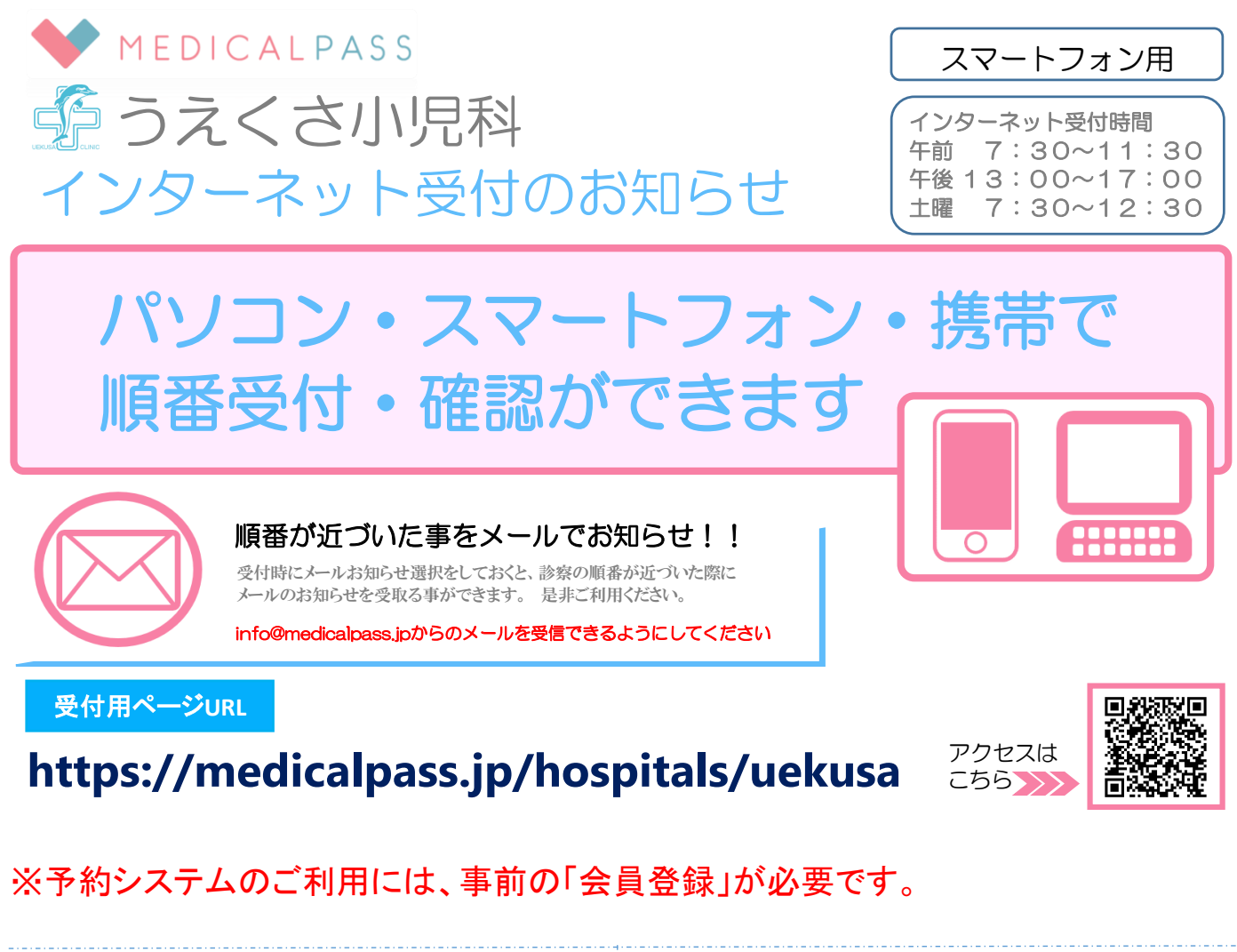

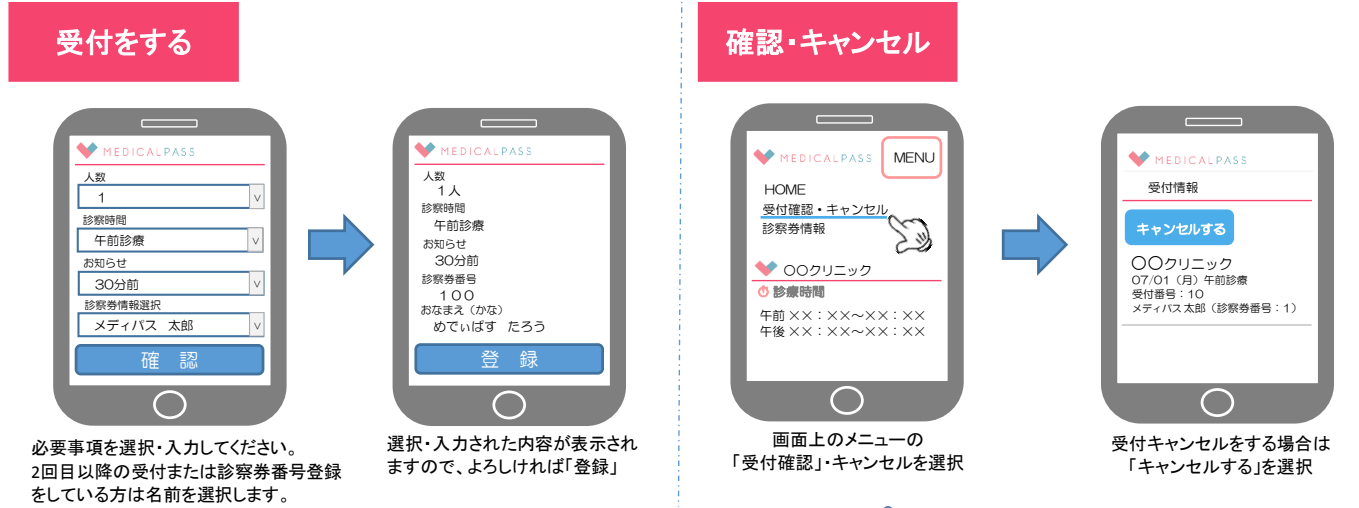

P クリニックホームページ http://www.uekusa-kids.com